# 1. 전문대학<mark>기초학습</mark>지원센터 접속하기

| <mark>값 https://www.cblc.kr</mark> /web/main/layout.do<br>편집(E) 보기(V) 즐겨찾기(A) 도구(T) 도응말(H)                                                                           | //www.cblc.kr/web/main/layout.do                                                                                                    |                                                          |                                                                                                    |  | _ 신군대역 기소역급시권센터 접속                         |
|----------------------------------------------------------------------------------------------------|----------------------------------------------------------------------------------------------------|----------------------------------------------------------|----------------------------------------------------------------------------------------------------|--|--------------------------------------------|
| 전문대학기초학습지원센터<br>college Basic Learning center                                                                                                    | introduce<br>서비스 안내                                                                                                    | TEST CENTER STU<br>진단센터 힉                                | HOME LOG-IN   아르세주P<br>DY CENTER CUSTOMER<br>습센터 고객센터                                                                                                    |  | 접속URL : <u>www.cbic.kr</u><br>-• LOG-IN 클릭 |
| 전문대학기초학습 지원 서비스       +         한국전문대학교육협의회는 전문대학생의 기       초학습(Basic Learning)능력 향상을 위해 온         라인으로 기초학습능력 진단 및 분석과 향상교       육을 위한 이러닝 콘텐츠를 지원하고 있습니         다. |                                                                                                    | ollege Basic Learning Center<br>전문대학생<br>기초학습능력<br>진단 안내 | 공기사항       + 며보기         2016-09-20 10:17          전문대학 기초학습 지원 서비스 시스템 주요 이          2016-09-19 09:54          전문대학 기초학습능력 온라인 진단 및 이러닝          2016-09-13 12:35          전문대학 기초학습 지원 진단 시스템 지원 서비 |  |                                            |
| Introduce<br>기초학습능력 이란?                                                                                                    | Introduce<br>기초학습능력진단 체험하기<br>Experience                                                                                                    | Introduce<br>기초학습능력진단 진단하기                               | Introduce<br>기초학습능력 진단결과(샘플)보기<br>다                                                                                                    |  |                                            |
| 전문대학<br>기초학습 강의 안내<br>전문대학생의 기초학습능력 항상을<br>위해 국어 및 수리영역 등 15주차의<br>이러닝 콘텐츠를 지원하고 있습니다.                                                                               | <ul> <li>단도 국어</li> <li>() 표준 연여역2</li> <li>· 전문대 학생들의 국어영역에 대한 기초학습능<br/>력 형상을 위해 내용확인/ 언어추론/ 문장구<br/>성/ 여법활용의 4개 영역에 대한 기초학습능<br/>력을 항상시키는 것을 목표로 합니다.</li> </ul> | 도급 수리<br>기본학습 이해하기<br>· 최대공약수명 최소공배수<br>· 실수의 인산         | 22                                                                                                    |  |                                            |

### 2. 로그인 하기

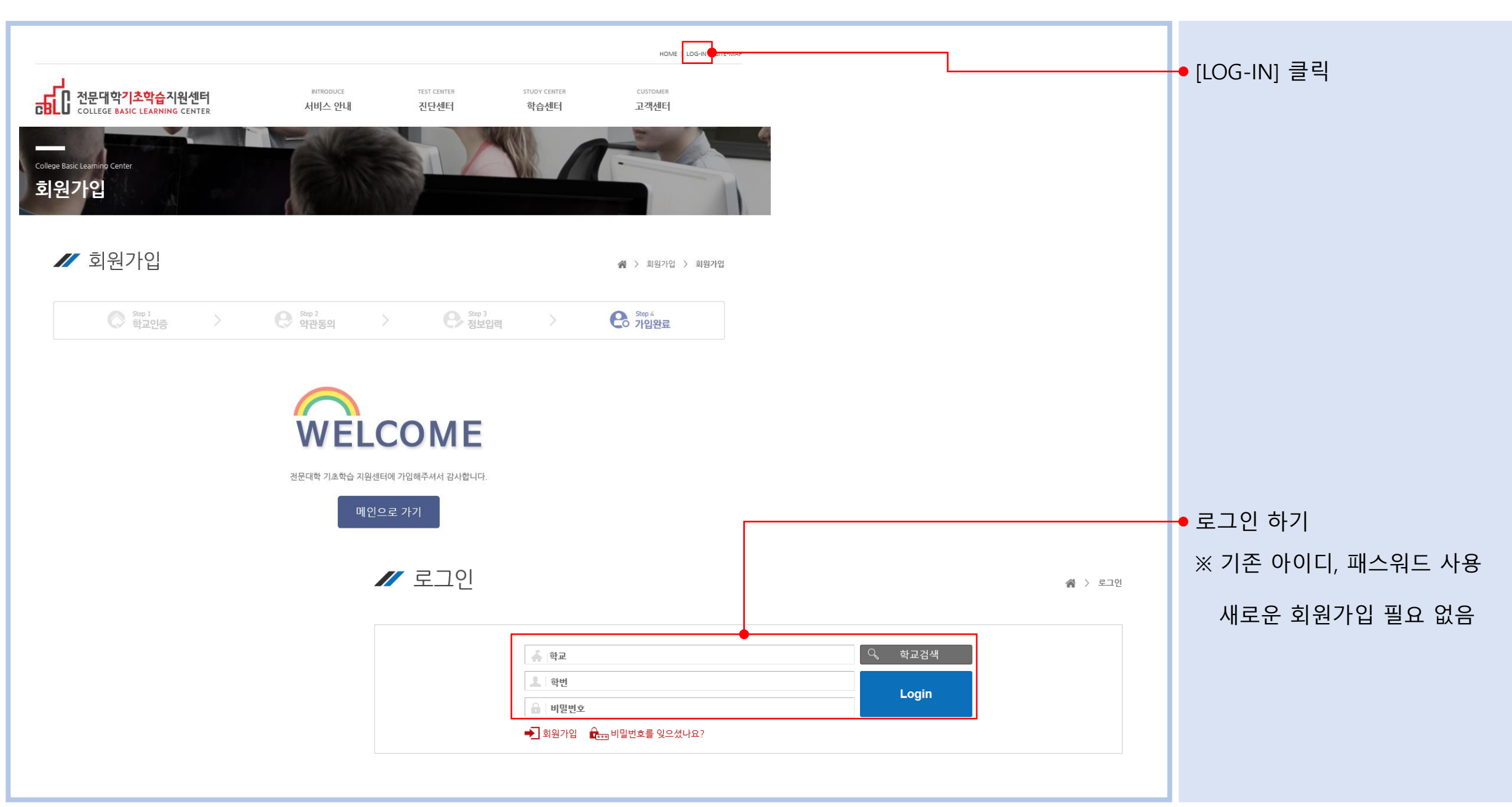

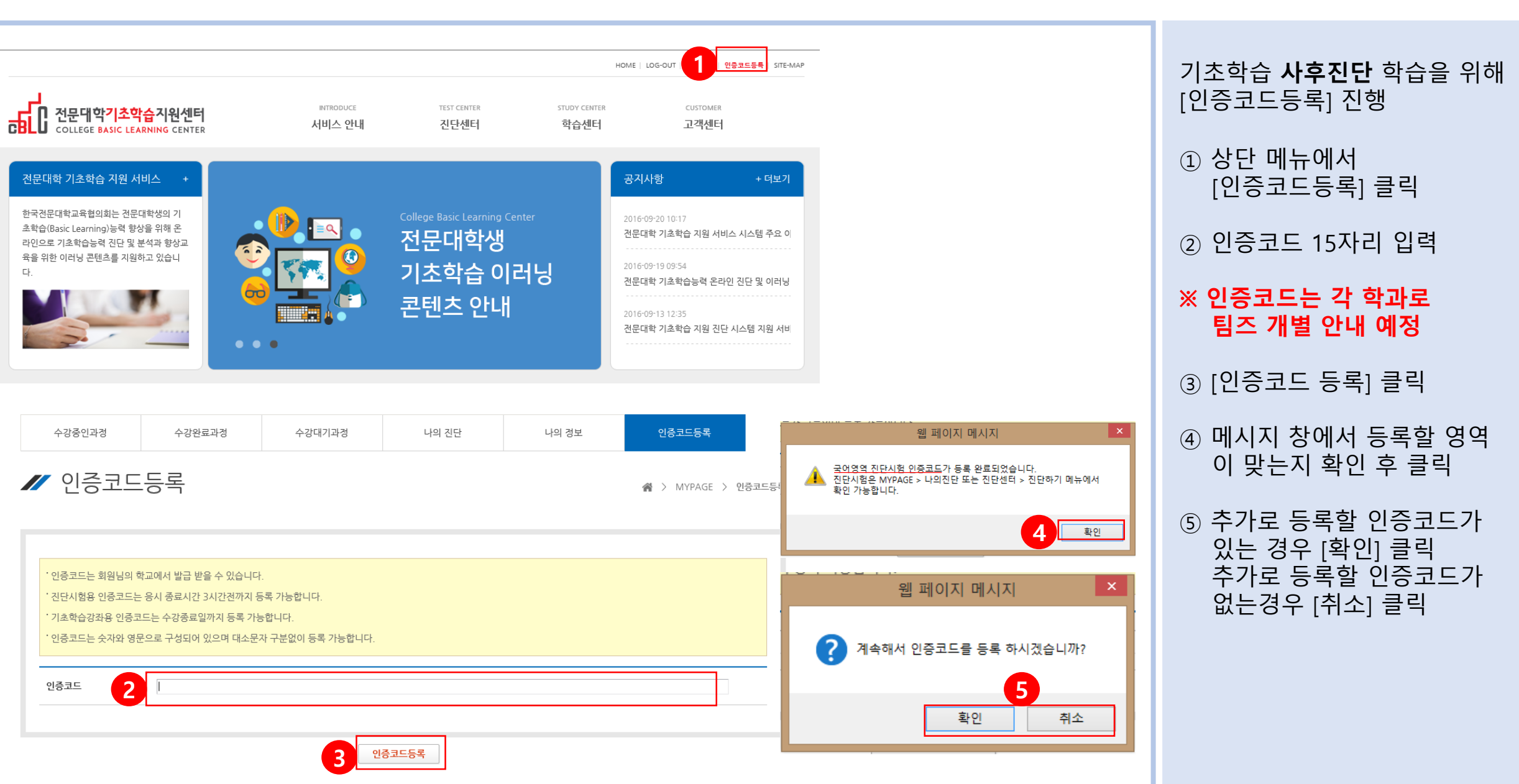

#### 3. 수강코드 등록하기

### 4. 진단하기 ①

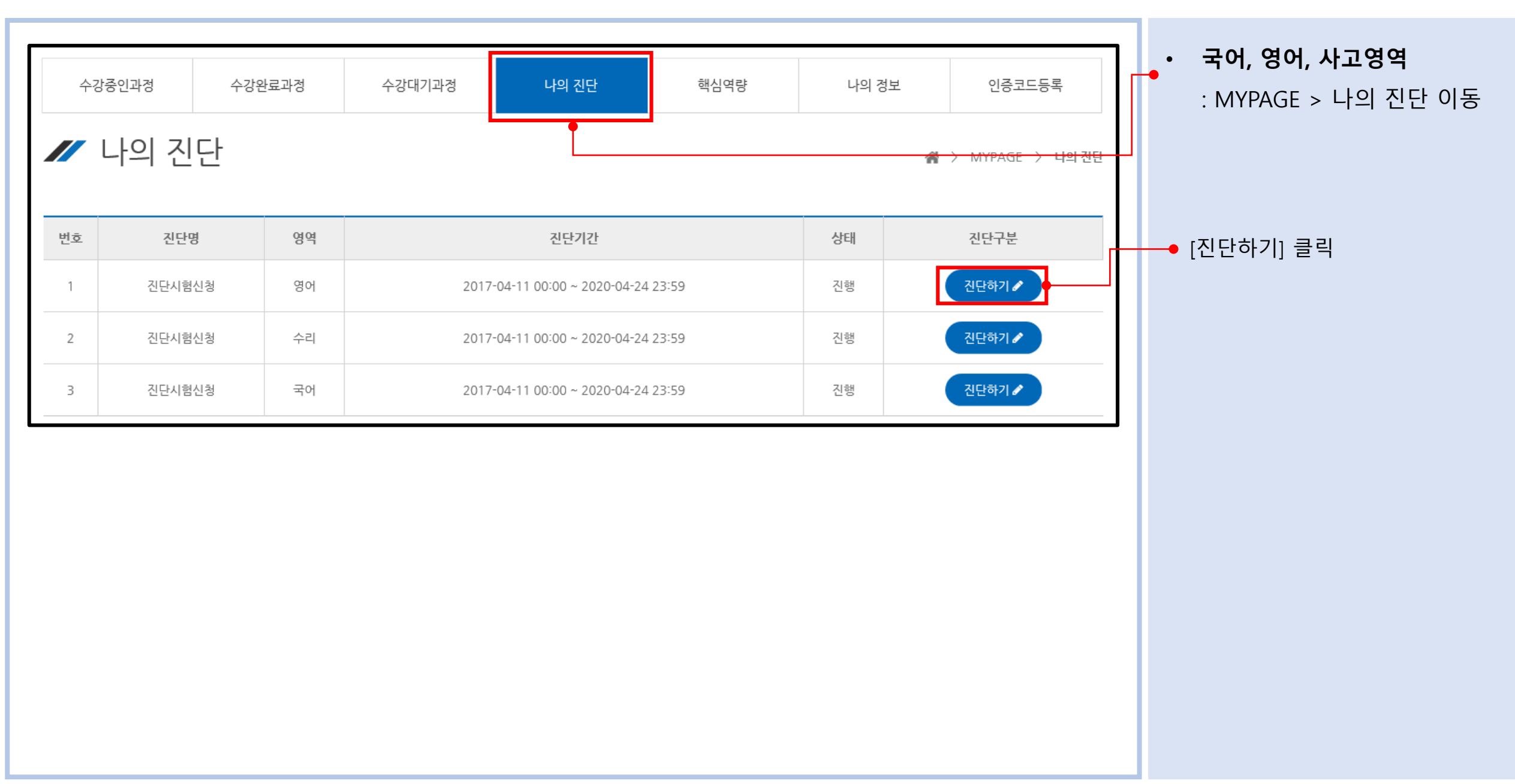

### 4. 진단하기 ②

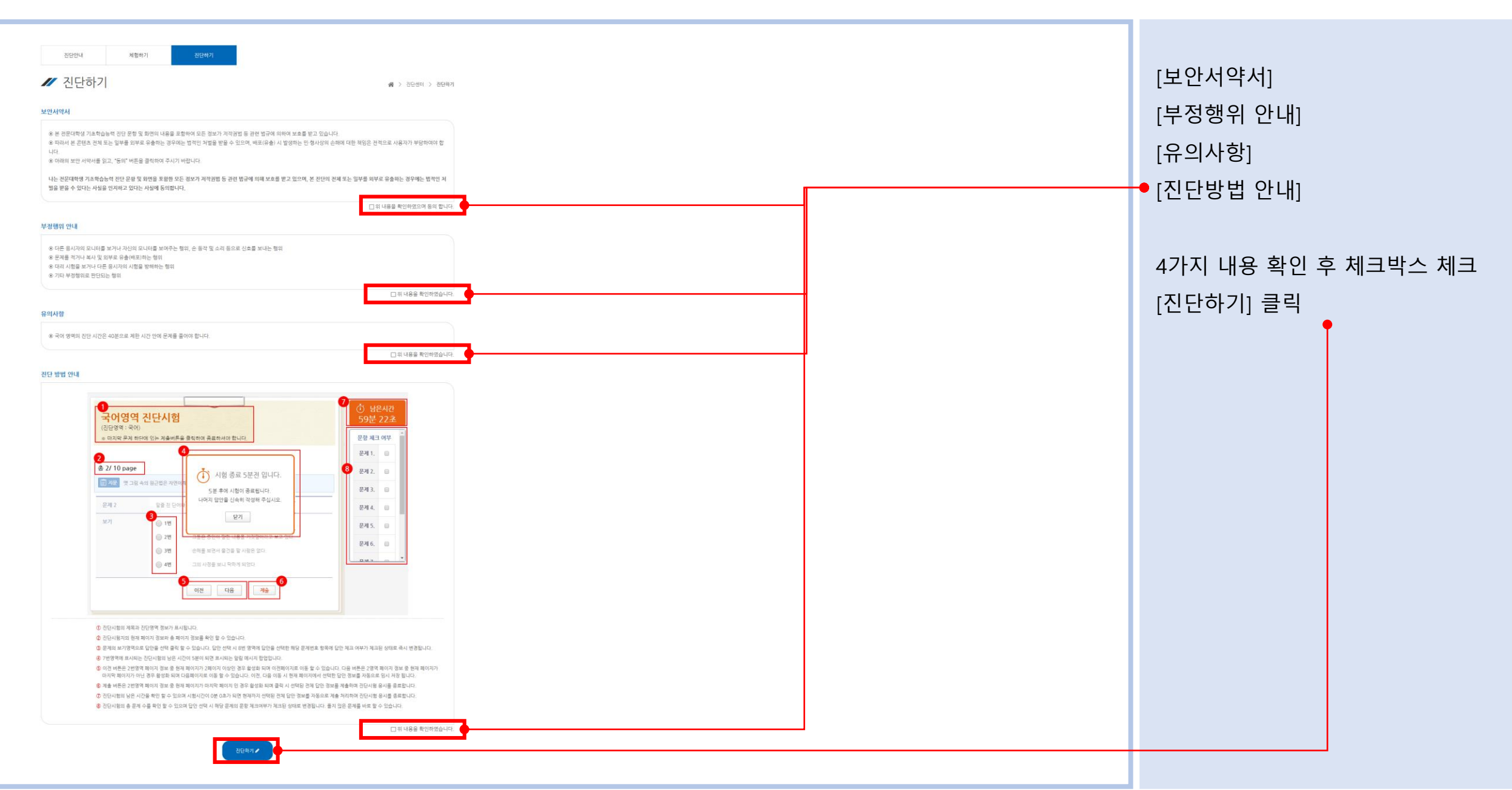

### 4. 진단하기 ③

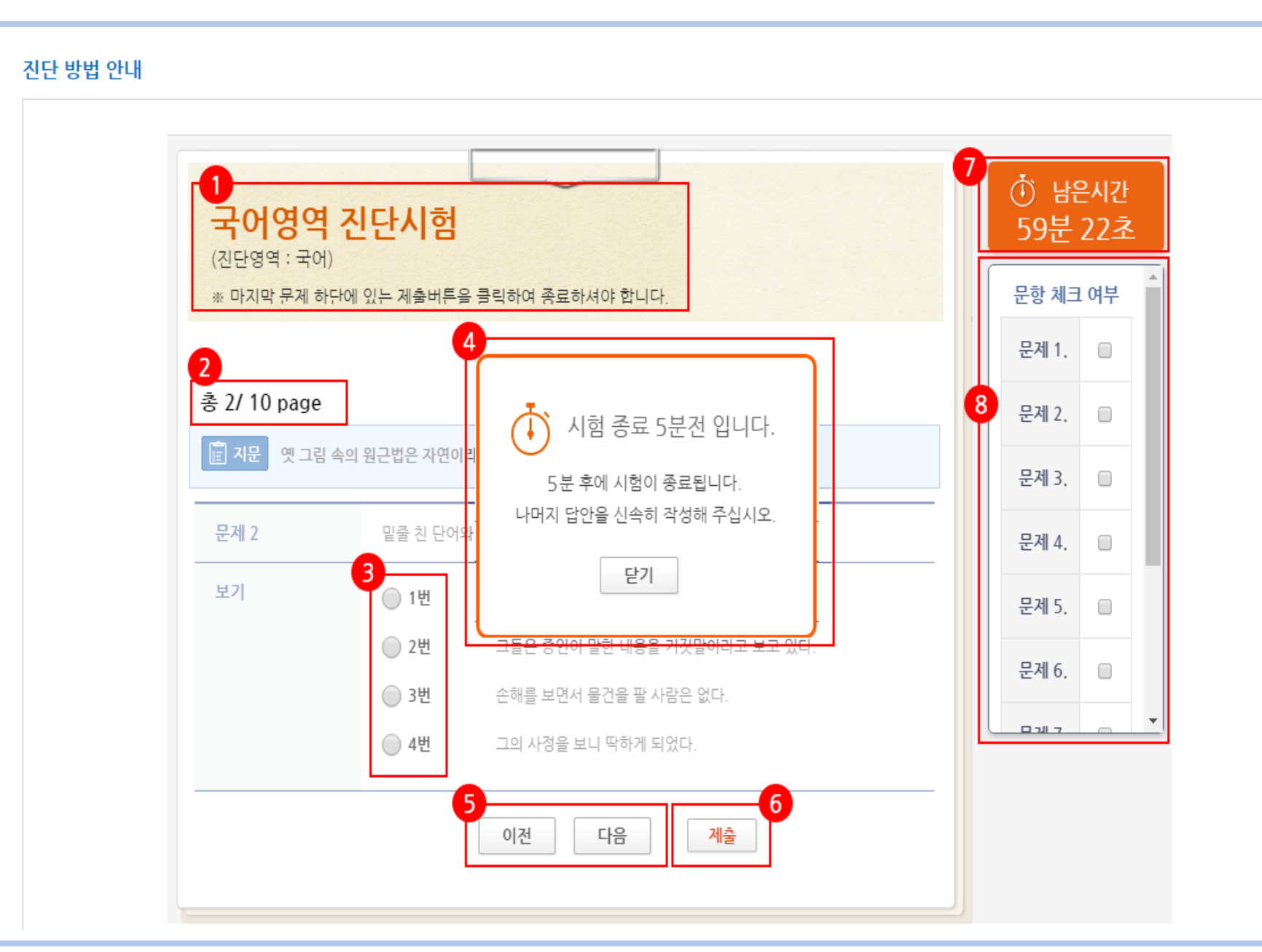

| ① 진단시험명과 진단영역 정보    |  |  |  |
|---------------------|--|--|--|
| ② 현재 페이지/총 페이지 정보   |  |  |  |
| ③ 문제에 대한 답안 선택      |  |  |  |
| → 답안 선택하면 ⑧번 영역 해당  |  |  |  |
| 번호 체크됨              |  |  |  |
| ④ 남은 시간 5분전에 표시     |  |  |  |
| ⑤ 이전, 다음 페이지 이동     |  |  |  |
| ⑥ 마지막 페이지에 표시되며,    |  |  |  |
| [제출] 클릭 시 응시 종료     |  |  |  |
| ※ 제출 주의 사항 다음페이지 참고 |  |  |  |
| ⑦ 남은 시간 표시          |  |  |  |
| ⑧ 총 문제 수 확인 및       |  |  |  |
| 답안 선택/미선택 확인 가능     |  |  |  |

## 4. 진단하기 [제출] 시 주의사항

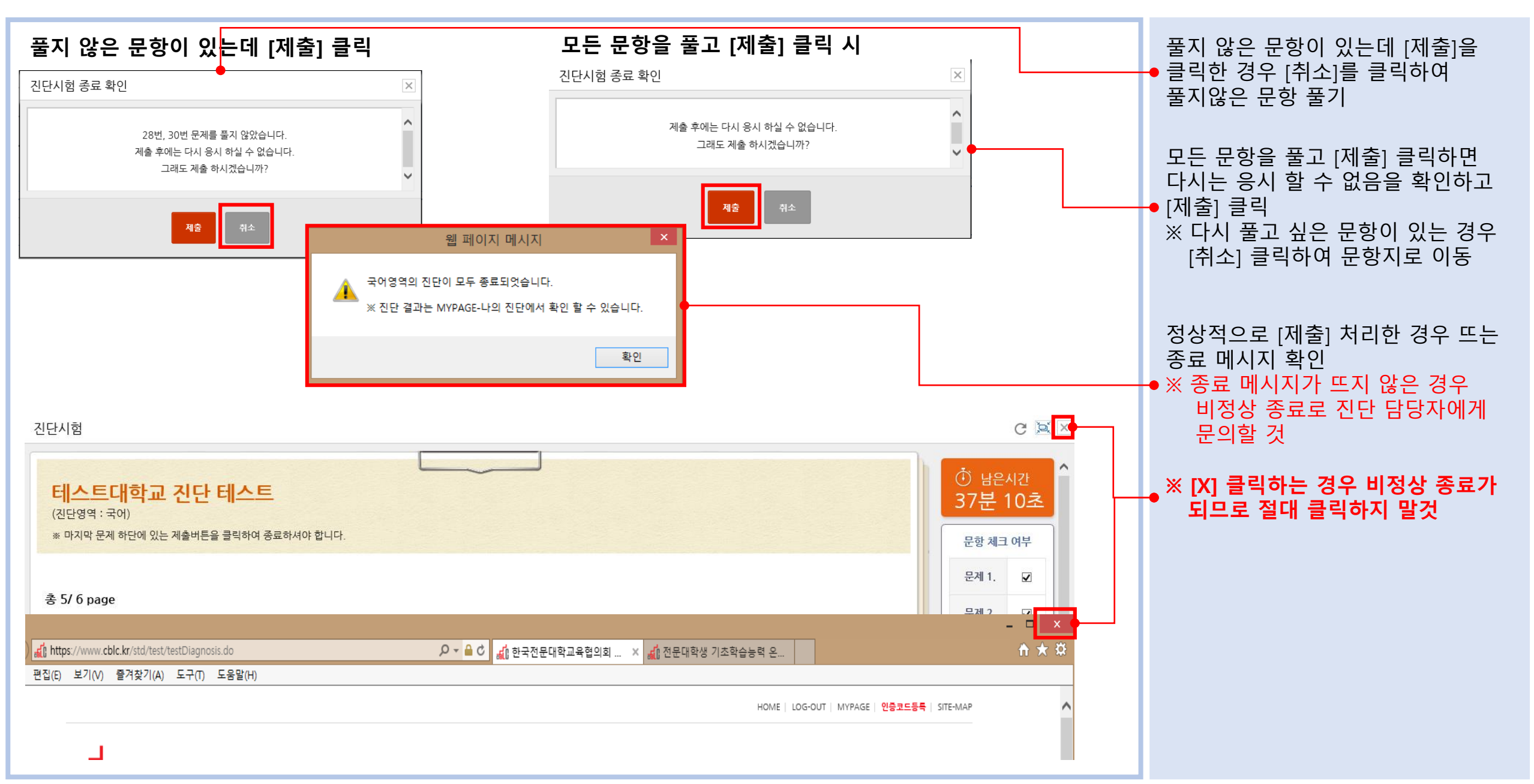

## 5. 진단 결과 확인

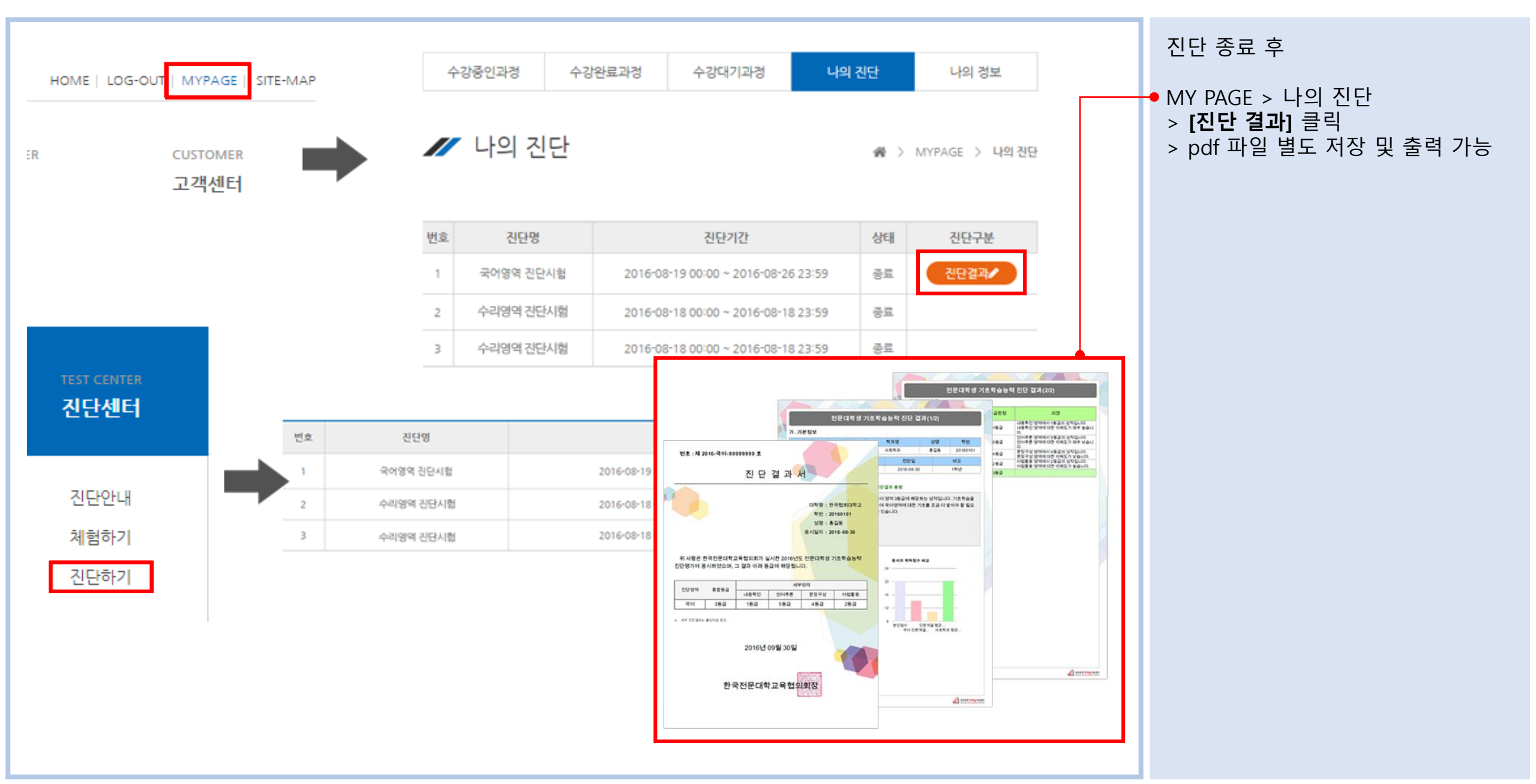